## SSH võtmepaari tekitamine

helpdesk@emu.ee

1. Tõmba <u>Putty</u> kodulehelt **PuTTYgen** programm. Salvesta see näiteks omale tööauale.

| Binaries            |                 |                                                     |                      |               |
|---------------------|-----------------|-----------------------------------------------------|----------------------|---------------|
| The latest releat   | se version (b   | Ava lin <u>k</u> uuel kaardil                       |                      | hink is t     |
| version, it might b | oe worth tryi   | Ava link uues aknas                                 |                      | w) to se      |
|                     |                 | Open Link in <u>F</u> oreground                     | i Tab                |               |
| For Windows o       | n Intel x86     | Open Link in Backgr <u>o</u> und                    | d Window             |               |
| PuTTY:              | putty.exe -     | Open Link <u>H</u> ere                              |                      | - (RSA :      |
| D. TTVA-1           |                 | Pa <u>n</u> e see link järjehoidja                  | itesse               | DCA.          |
| Pulliter.           | puttyter.e      | Salvesta lin <u>k</u> kui                           |                      | (KSA :        |
| PSCP:               | pscp.exe        | Saa <u>d</u> a link                                 |                      | <u>(RSA :</u> |
| PSFTP:              | psftp.exe       | K <u>o</u> peeri lingi aadress                      |                      | (RSA :        |
| Plink:              | plink.exe –     | <u>K</u> opeeri                                     |                      | - (RSA :      |
| Pageant:            | pageant.e       | Otsi mootoriga Google fi<br>Vaata valiku lähtekoodi | raasi "puttygen.exe" | (RSA :        |
| PuTTYgen:           | puttygen.ex     |                                                     | (or by FTP)          | (RSA :        |
| A .ZIP file cont    | taining all the | binaries (except Pu                                 | 1TTYtel), and also   | o the help    |
| Zip file:           | putty.zip       |                                                     | (or by FTP)          | (RSA :        |
| A Windows ins       | taller for even | ything except PuT                                   | ΓYtel                |               |
| Teatollog           | a               | installor area                                      | (ar her ETD)         | ADCA.         |

2. Käivita: Run

| Open Fi           | Open File - Security Warning                                                                                                    |   |  |
|-------------------|----------------------------------------------------------------------------------------------------|---|--|
| The pa<br>run thi | ublisher could not be verified. Are you sure you want to<br>is software?                                                                                                    |   |  |
|                   | Name: puttygen.exe                                                                                                    |   |  |
|                   | Publisher: Unknown Publisher                                                                                                    |   |  |
|                   | Type: Application                                                                                                    |   |  |
|                   | From: C:\Documents and Settings\Administrator\Desktop                                                                                                    |   |  |
|                   | Run Cancel                                                                                                    | ן |  |
| 💌 Alwa            | ays ask before opening this file                                                                                                    |   |  |
| 8                 | This file does not have a valid digital signature that verifies its<br>publisher. You should only run software from publishers you trust.<br><u>How can I decide what software to run?</u> |   |  |

 Määra genereeritava võtme tüübiks SSH-2 RSA ning soovituslikult määra ka võtme suuruseks 2048 (vaikimisi 1024). Seejärel vajuta nuppu Generate. Liiguta hiirt programmi tühjal alal tekitamaks juhuslikkust, mida kasutatakse võtme genereerimiseks, kuni roheline riba on jõudnud lõppu.

| 😴 PuTTY Key Generator 🛛 🛛 🛛 🛛                                       | PuTTY Key Generator                                                                                       |
|---------------------------------------------------------------------|----------------------------------------------------------------------------------------------------|
| File Key Conversions Help                                           | File Key Conversions Help                                                                                 |
| Key<br>No key.                                                      | Key<br>Please generate some randomness by moving the mouse over the blank area.                           |
| Actions                                                             | Actions                                                                                                   |
| Generate a public/private key pair Generate                         | Generate a public/private key pair Generate                                                               |
| Load an existing private key file Load                              | Load an existing private key file Load                                                                    |
| Save the generated key Save public key Save private key             | Save the generated key Save public key Save private key                                                   |
| Parameters Type of key to generate: SSH-2 RSA SSH-2 RSA O SSH-2 DSA | Parameters Type of key to generate: SSH-2 RSA SSH-2 RSA SSH-2 DSA Musher of hit in a constrated key: D0/9 |
|                                                                     |                                                                                                    |

 Kui võti on genereeritud, siis täida lahtrid: Key comment: <siia kirjuta oma nimi> Key passphrase/Confirm: <VägaHeaParool>

Seda parooli hakatakse kasutama võtme avamiseks.

NB! Seda parooli tohib teada ainult võme genereerija! Ka ei ole see parool seotud EMÜ keskse konto ega selle parooliga.

| P    | PuTTY Key Gen                                             | erator                                                                                                    | × |  |  |
|------|-----------------------------------------------------------|----------------------------------------------------------------------------------------------------|---|--|--|
| File | e Key Conversior                                          | ns Help                                                                                                    |   |  |  |
|      | Key                                                       |                                                                                                    |   |  |  |
|      | Public key for pasting into OpenSSH authorized_keys file: |                                                                                                    |   |  |  |
|      | ssh-dss<br>AAAAB3NzaC1kc3                                 | MAAAEBAKPW/BZ0cJkBINzXNRWw44PA/Yn961nUotQCR1ByW 合                                                             |   |  |  |
|      | HFo00GfzmnZNBK                                            | AJfsw6P5v+rbhpcN7UWjwgqAqyHj4Jsd7SEe4d9dfLFDF5cVp3krB<br>syMloobaKYNVpTroHurxYmzEMw6187c70sKfWk7pbS3rf/WrECaN |   |  |  |
|      | XJQs149iwcJMISR                                           | FG9qQ7zXr7WxCBTd2U80Ld7EwLEj2VsN0LpRLp+AQfXQsSnxLG                                                            |   |  |  |
|      | Key fingerprint:                                          | ssh-dss 2048 28:82:9f:0d:99:88:b0:02:b3:8c:5a:bb:2e:eb:be:1c                                                  |   |  |  |
|      | Key <u>comment:</u> Minu Nimi                             |                                                                                                    |   |  |  |
|      | Key p <u>a</u> ssphrase:                                  | issphrase: •••••                                                                                              |   |  |  |
|      | Confirm passphrase:                                       |                                                                                                    |   |  |  |
|      | Actions                                                   |                                                                                                    |   |  |  |
|      | Generate a public/private key pair Generate               |                                                                                                    |   |  |  |
|      | Load an existing private key file                         |                                                                                                    |   |  |  |
|      |                                                           |                                                                                                    |   |  |  |
|      | Save the generated                                        | key Save p <u>ublic key</u> Save private key                                                                  |   |  |  |
|      | Parameters                                                |                                                                                                    |   |  |  |
|      | Type of key to gene                                       |                                                                                                    |   |  |  |
|      | Number of bits in a s                                     | 0 55H-2 <u>D</u> 5A                                                                                           |   |  |  |
|      | manuper of bits in a f                                    | 2040                                                                                                    |   |  |  |

5. Salvesta genereeritud võtme AVALIK pool näteks ssh-keys kataloogi: **Save public key** Faili nimeks pane oma nimi ja määra ka faili laiend. Näiteks **.pub** (sõnast *public*). Programm ise laiendit ei paku. Salvesta: **Save** 

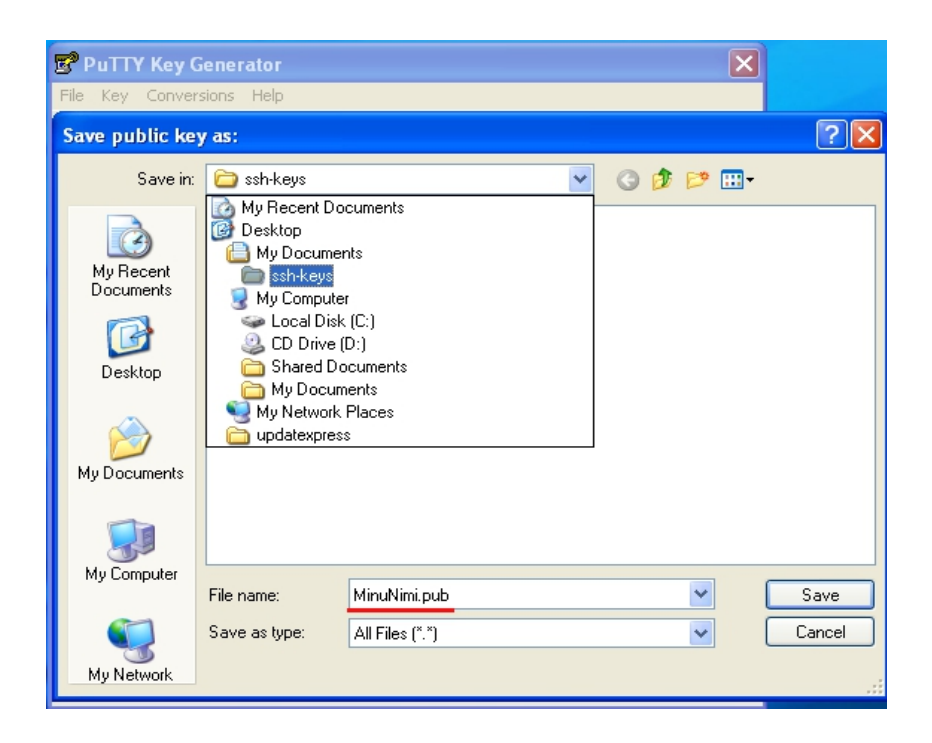

6. Salvesta võtme PRIVAATNE pool: Save private key

Seekord pakub programm ise laiendi: .ppk. Faili nimeks pane jällegi oma nimi ning salvesta: **Save**.

NB! Võtme privaatset poolt tuleb hoolega hoida võõrastesse kätesse sattumise eest, seda ei tohi ära kaotada ega ka unustada parooli, millega selle võtme lahti saab. Kui võti on kompromiteeritud, siis tuleb sellest koheselt teavitada IKT osakonda ja võti kasutusest eemaldada (sh serverites asuvad avalikud pooled).

| PuTTY Key (            | Generator     |                               |    |     | ×     |        |
|------------------------|---------------|-------------------------------|----|-----|-------|--------|
| Save private k         | sions Help    |                               |    |     |       |        |
| Save in:               | ssh-keys      |                               | ~  | G 🖻 | • 🗉 🖻 |        |
| My Recent<br>Documents |               |                               |    |     |       |        |
| Desktop                |               |                               |    |     |       |        |
| My Documents           |               |                               |    |     |       |        |
| My Computer            |               |                               |    |     |       |        |
|                        | File name:    | MinuNimi.ppk                  |    |     | ~     | Save   |
|                        | Save as type: | PuTTY Private Key Files (*.pp | k) |     | *     | Cancel |
| My Network             |               |                               |    |     |       | .::    |

7. Sellega on võti genereeritud ja võib PuTTYgen programmi sulgeda. Soovi korral kustuta ka

töölaualt.

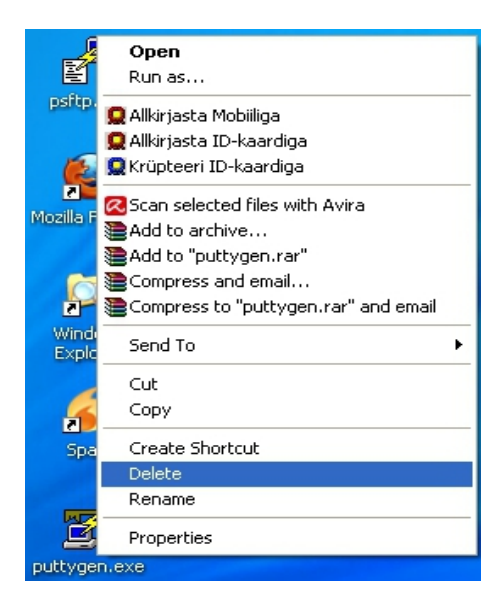

8. Serverile ligipääsu saamiseks saada võtme **avalik** pool serveri haldajale. Võti tuleb saata manusena (attachment).

| 👇 Koostamine: minu avalik võti 📃 🗖 🔀                                                                                |
|----------------------------------------------------------------------------------------------------|
| Eail <u>R</u> edigeerimine <u>V</u> aade Lisamine Vor <u>m</u> indus <u>V</u> alikud <u>T</u> ööriistad <u>A</u> bi |
| 💽 Saada 🛯 🖓 Õigekiri 🔹 🖉 Lisa 🔹 🚔 Turvalisus 🔹 🔚 Salvesta 🔹                                                         |
| Saatja: Minu Nimi <minu.nimi@emu.ee> min 👽 Manused:</minu.nimi@emu.ee>                                              |
| ★ Kellele:  A it@emu.ee                                                                                             |
| Teema: minu avalik võti                                                                                             |
| Sisutekst 💽 Muutliku laiusega 💽 두 🌊 🜊 🗛 🖉 🗮 📰                                                                       |
| Tere,<br>Saadan oma avaliku võtme.<br>Head päeva                                                                    |
|                                                                                                    |